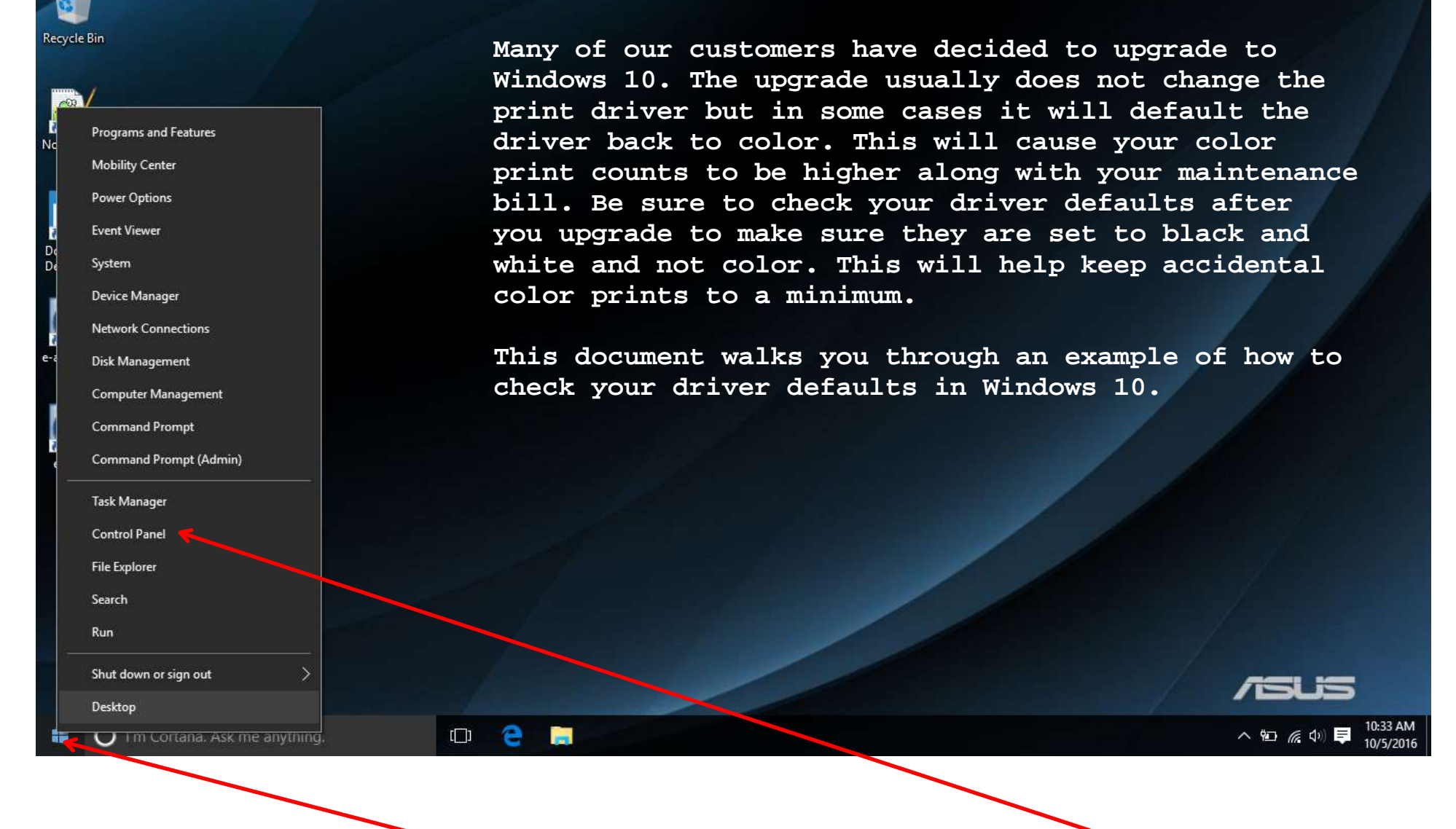

With your mouse, right click on the Windows Icon and choose Control Panel

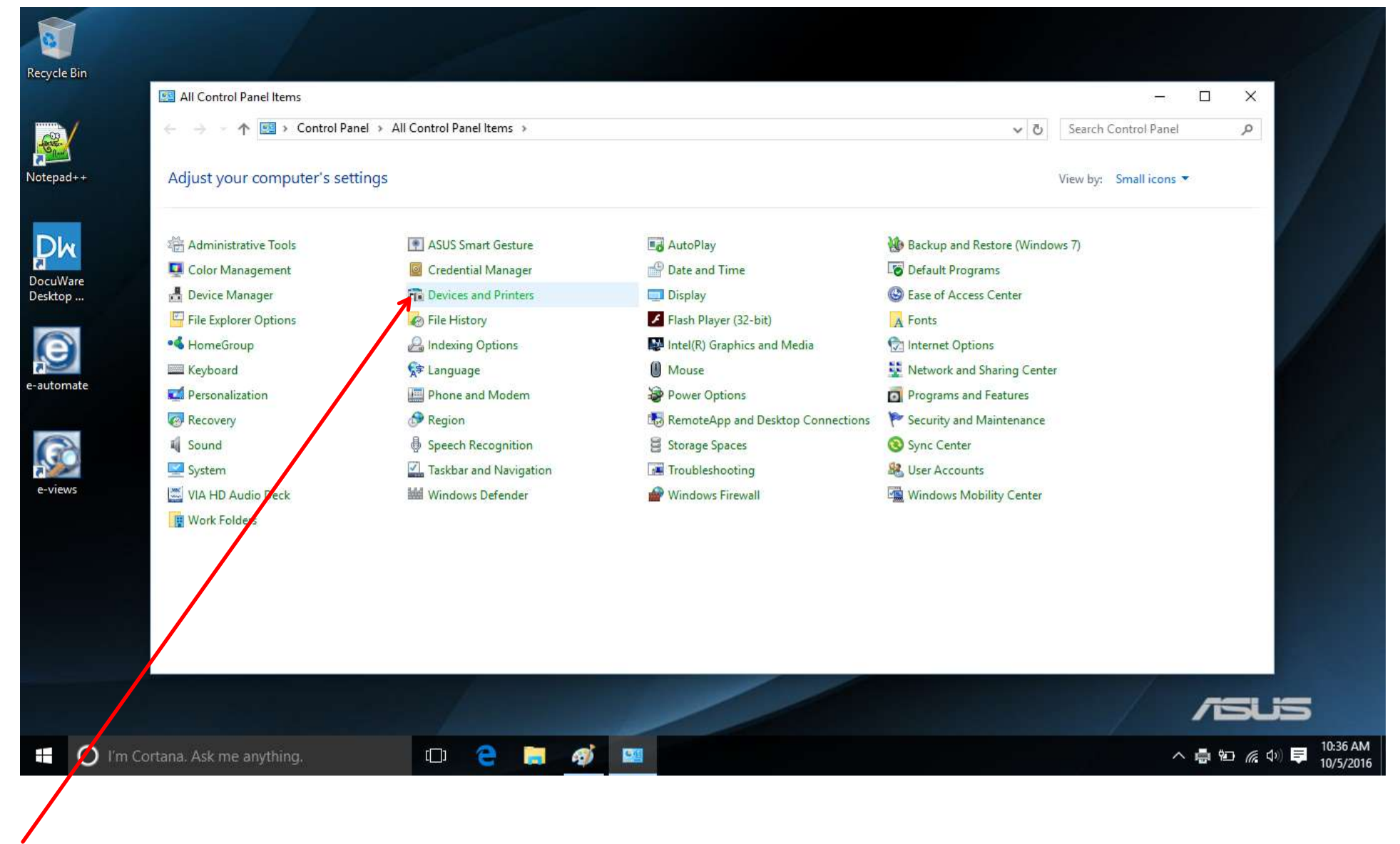

Now select Devices and Printers

## R Devices and Printers

| ← → × ↑ 🛱        | > Control Panel > | All Control Panel Iter                    | ns > Devices and Pr | inters          |   |  | ٽ ~ | Search Devices and Printers | م                  |
|------------------|-------------------|-------------------------------------------|---------------------|-----------------|---|--|-----|-----------------------------|--------------------|
| Add a device Ad  | ld a printer      |                                           |                     |                 |   |  |     | -                           | 0                  |
| ∨ Devices (2)    |                   |                                           |                     |                 |   |  |     |                             |                    |
| ITSPAREASUSW8    | Linksys26312      |                                           |                     |                 |   |  |     |                             |                    |
| Printers (5)     | <b>S</b>          |                                           |                     |                 |   |  |     |                             |                    |
| Docuware Printer | Fax               | MINOLTA PS<br>Color Laser Class<br>Driver | PDF                 | Document Writer |   |  |     |                             |                    |
| VInspecified (1) |                   |                                           |                     |                 |   |  |     |                             |                    |
| 8 item           | 15                |                                           |                     |                 |   |  |     |                             |                    |
| I'm Co           | rtana. Ask me a   | nything.                                  | (_) <b>(</b>        | e 🛤 🚿           | 1 |  |     | ヘ 智 臣 の 旱 11                | :06 AM<br>0/5/2016 |

– 0 ×

This will bring up your current list of printers.

## 🙃 Devices and Printers

| ← → × ↑ 🛱        | > Control Panel > All Co | ontrol Panel Items > Devices and Pr                                                                          | inters >                                              |                      | 5 V | Search Devices and Printers | ,o                |
|------------------|--------------------------|----------------------------------------------------------------------------------------------------|-------------------------------------------------------|----------------------|-----|-----------------------------|-------------------|
| Add a device Ad  | dd a printer See what's  | printing Print server properties                                                                             | Remove device                                         |                      |     | -                           | 0                 |
| ✓ Devices (2)    |                          |                                                                                                    |                                                       |                      |     |                             |                   |
| ITSPAREASUSW8    | Linksys26312             |                                                                                                    |                                                       |                      |     |                             |                   |
|                  | <b>S</b>                 | Open                                                                                                    |                                                       |                      |     |                             |                   |
| DocuWare Printer | Fax M<br>Colo            | KOT<br>INO<br>Dr La<br>Dr<br>Set as default printer                                                          | oft XPS<br>nt Writer                                  |                      |     |                             |                   |
| Vunspecified (1) |                          | Printing preferences<br>Printer properties<br>Create shortcut<br>Remove device<br>Troubleshoot<br>Properties |                                                       |                      |     |                             |                   |
|                  | CA MINOLTA PS Color La   | aser Class Manufacturen: KONI<br>Model: bizhu<br>Category: Multi                                             | CA MINOLTA Status:<br>b C754/C654<br>Function Printer | document(s) in queue |     |                             |                   |
| 🖬 🔿 I'm Co       | ortana. Ask me anythir   | ng, 🗂 1                                                                                                    | e 🛤 🚿                                                 |                      |     | へ 🐿 🖫 🔱 📮 👖                 | :07 AM<br>/5/2016 |
| /                |                          |                                                                                                    |                                                       |                      |     |                             |                   |

– 0 ×

Right click on the device and select Printing preferences.

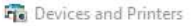

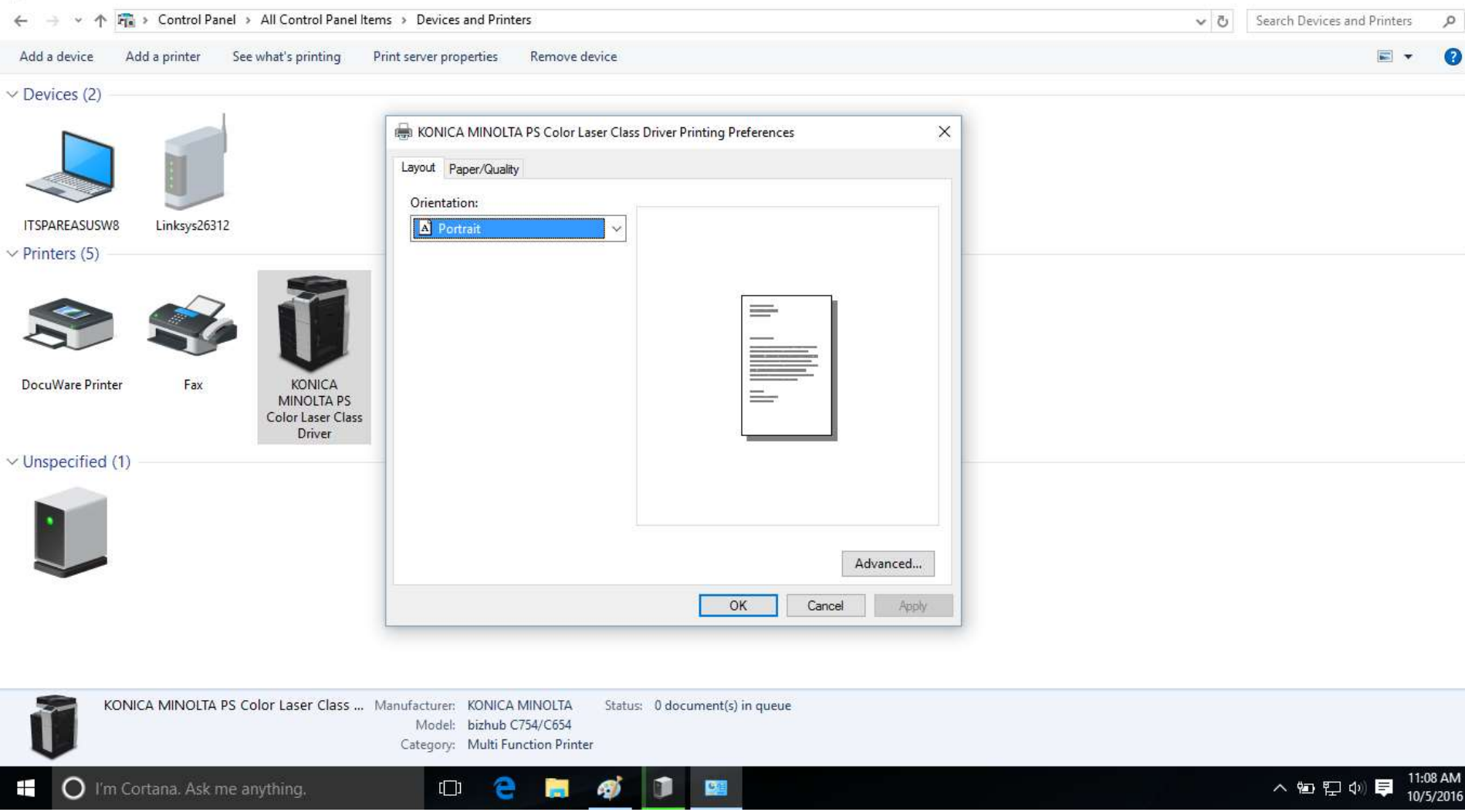

Ð

×

This will bring up the device preferences page.

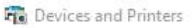

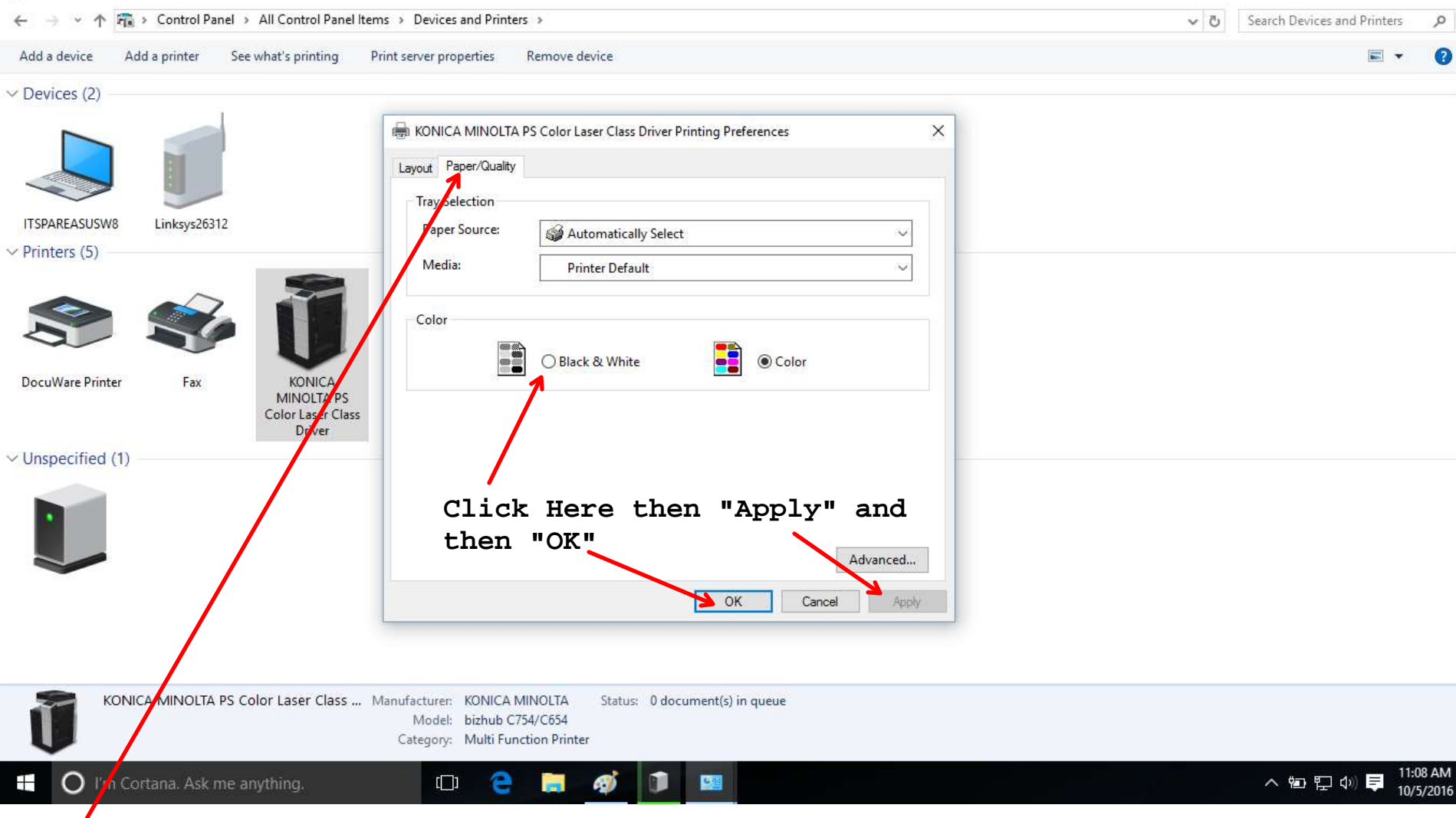

D.

×

Click on the Paper/Quality tab and make sure the Color setting is set to Black & White. If it is not then select Black & White and then click on Apply and then OK.

| E D | evice         | s an | d Pri      | inters |               |   |                         |   |                      |   |
|-----|---------------|------|------------|--------|---------------|---|-------------------------|---|----------------------|---|
| ←   | $\rightarrow$ | ¥    | $\uparrow$ | -      | Control Panel | > | All Control Panel Items | > | Devices and Printers | > |

|   |   | - 0                         | $\times$ |
|---|---|-----------------------------|----------|
| ~ | Ō | Search Devices and Printers | ,p       |
|   |   |                             | -        |

| Add a device Add a printer See what's printing | g Print server properties Remove device                                                                                        | ■ - ()                          |
|------------------------------------------------|----------------------------------------------------------------------------------------------------|---------------------------------|
| V Devices (2)                                  |                                                                                                    |                                 |
|                                                | KONICA MINOLTA PS Color Laser Class Driver Printing Preferences X   Layout Paper/Quality   Tray Selection X                    |                                 |
| ITSPAREASUSW8 Linksys26312                     | Paper Source: Automatically Select                                                                                             |                                 |
| Printers (5)                                   | Media: Printer Default ~                                                                                                    |                                 |
| DocuWare Printer Fax KONICA<br>Color Laser C   | Color<br>PS<br>Class                                                                                                    |                                 |
| V Unspecified (1)                              |                                                                                                    |                                 |
| onspective (i)                                 |                                                                                                    |                                 |
|                                                | Advanced<br>OK Cancel Apply                                                                                                    |                                 |
|                                                |                                                                                                    |                                 |
| KONICA MINOLTA PS Color Laser Clas             | iss Manufacturer: KONICA MINOLTA Status: 0 document(s) in queue<br>Model: bizhub C754/C654<br>Category: Multi Function Printer |                                 |
| 📕 🔘 I'm Cortana. Ask me anything.              |                                                                                                    | へ 🐿 貯 🕫 📮 11:09 AM<br>10/5/2016 |

Your preferences screen should look like this. This will default all print jobs to be printed in Black & White versus Color.